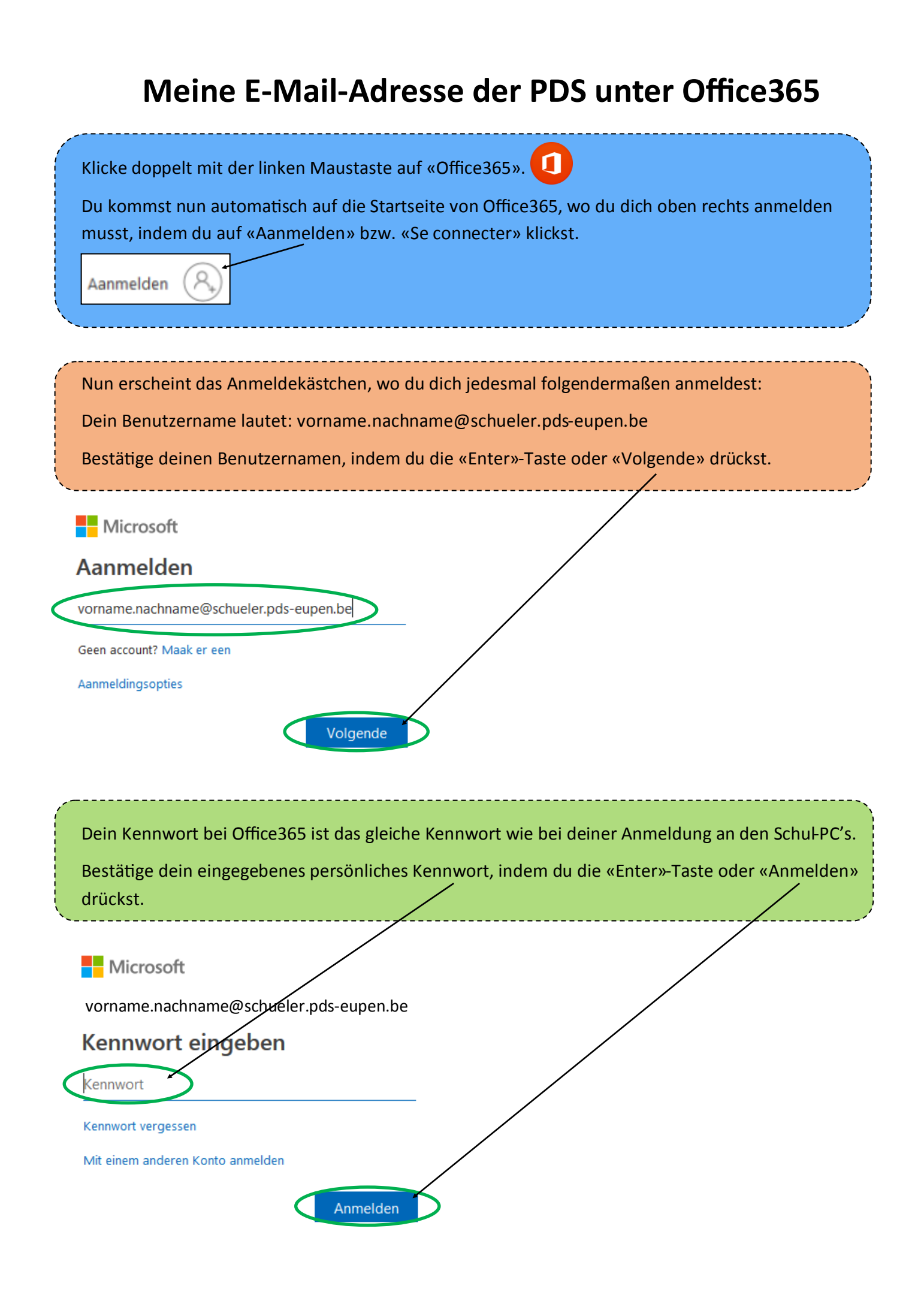

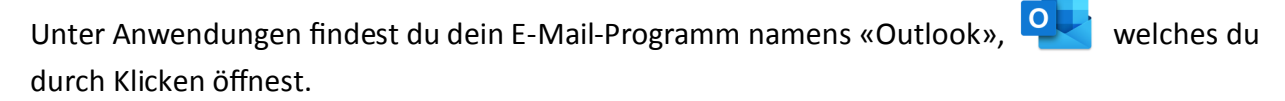

Ω Outlook Suchen Löschen 🔁 Archivieren Neue Nachricht 🚫 Junk-E-Mail 🗸 Favoriten A Relevant Sonstige Filter ~ (~) 9 Michael Dujardin Posteingang 64 Smartschool - Zusatzmodule 10:58 ⊳ Gesendete Elem... Liebe Kollegen, vielen Dank für eure rege Mit 0 Entwürfe no-reply@siep.be

Automatisch landest du nun im «Posteingang» deines E-Mail-Programms.

Die Zahl neben «Posteingang» verrät dir, wie viele E-Mails du noch nicht geöffnet hast.

Eine hellblaue Markierung zeigt dir an, welche E-Mail im Posteingang gerade angezeigt wird. Durch Doppelklick kannst du diese dann öffnen.

Wenn du eine E-Mail löschen möchtest, dann wähle diese im Posteingang aus (hellblauer Hintergrund) und klicke dann auf das Mülleimer-Zeichen. Diese E-Mail verschwindet dann sofort aus deinem Posteingang.

Klicke auf «+ Neue Nachricht», um eine E-Mail zu schreiben. Daraufhin öffnet sich folgendes Kästchen deiner neuen E-Mail:

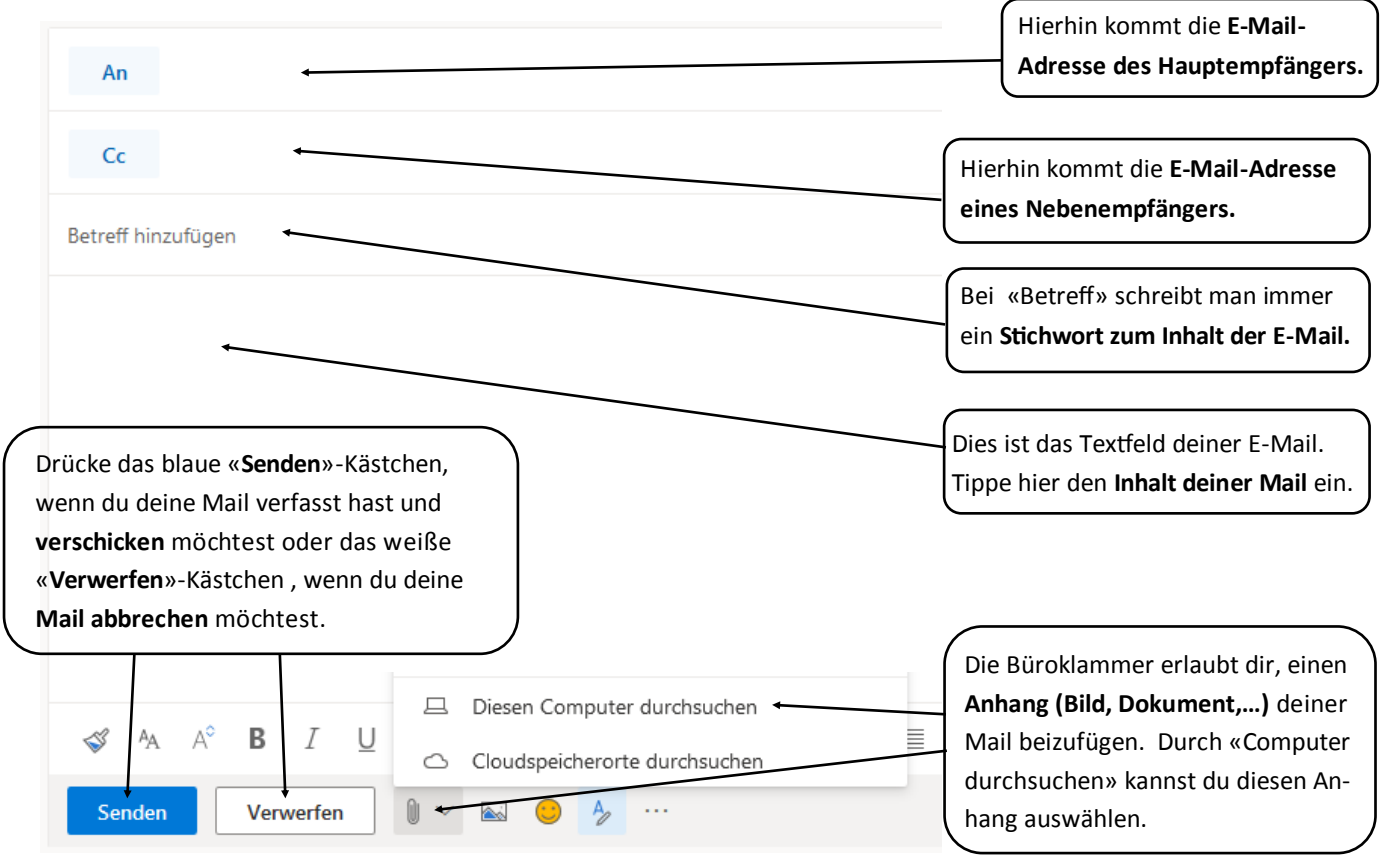